# FCC & CE COMPLIANCE

Federal Communication Commission Statement

This device complies with Part 15 of the FCC Rules. Operation is subject to the following two conditions: (1) this device may not cause harmful interference, and (2) this device must accept any interference received, including interference that may cause undesired operation.

This equipment has been tested and found to comply with the limits for a Class A digital device, pursuant to Part 15 of the FCC Rules. These limits are designed to provide reasonable protection. This equipment generates, uses, and can emit radio frequency energy and, if not installed and used in accordance with the instructions, may cause harmful interference to radio communications. However, there is no guarantee that interference will not occur in a particular installation. If this equipment does cause harmful interference to radio or television reception, which can be determined by turning the equipment off and on, the user is encouraged to try to correct the interference by one or more of the following measures:

- · Reorient or relocate the receiving antenna.
- Increase the separation between the equipment and receiver.
- Connect the equipment into an outlet on a circuit different from that to which the receiver is connected.
- Consult the dealer or an experienced radio/TV technician for help.

**Warning:** Shielded cables must be used in order to comply with emission limits. Changes or modifications not expressly approved by the party responsible for compliance could void the user's authority to operate the equipment.

# **COPYRIGHT NOTICE**

©Copyright 2010 Commodore USA, LLC

The information contained in this User Guide and all accompanying documentation is copyrighted and all rights are reserved. This publication may not, in whole or in part, be reproduced, transcribed, stored in a retrieval system, translated into any language or computer language, or transmitted in any form whatsoever without the prior written consent from the manufacturer, except for copies retained by the purchasers for their personal archival purposes. The manufacturer reserves the right to revise this User Guide and all accompanying documentation and to make changes in the content without obligation to notify any person or organization of the revision or change.

All trademarks mentioned in this document are acknowledged. The specifications in this guide are subject to change without notice.

# This User Guide Belongs To:

Serial Number:

Date of Purchase:

ii

# Commodore Phoenix User Guide

# **USING THIS GUIDE**

This Guide is designed to help you build a reliable computer based on the Intel-G31 Motherboard platform.

# Chapter 1 – COMMODORE PHOENIX Introduction

This chapter provides a checklist of the items that ship with the unit and an introduction to the external connectors and indicators.

## Chapter 2 – System Overview

This chapter includes an introduction to system specifications, the Motherboard layout, and chipset information as well as use of the external connectors.

## Chapter 3 – Hardware Installation and Component Replacement

This chapter explains how to prepare a Bare Bone GX31 for use and how to make the various connections to other computer components and peripheral items. It also instructs the end-user how to replace or upgrade components.

## Chapter 4 – CMOS Setup Utility

This chapter explains how to use the system setup utility that is stored in the COMMODORE PHOENIX's firmware.

## Chapter 5 – Drivers and Utilities

This chapter briefly describes the drivers and utility programs that are packaged with the COMMODORE PHOENIX.

## Chapter 6 – Service and Support

Provides contact information for Technical Support and product services.

## Chapter 7 – Appendix A

Pin definitions for Motherboard connectors and jumpers.

# Table of Contents

| 3. | HARDWARE INSTALLATION & REPLACEMENT               | .11       |
|----|---------------------------------------------------|-----------|
|    | 3.1 BUILDING A BARE-BONE SYSTEM                   | .11       |
|    | 3.1.1 PHYSICAL ORIENTATION                        | .11       |
|    | 3.1.2 REMOVING THE KEYTOP (Opening the Computer)  | .12       |
|    | 3.2 MEMORY INSTALLATION                           | .13       |
|    | 3.3 CFU AND CFU HEATSINK INSTALLATION             | .14<br>11 |
|    | 3.3.2 Removing the CPU and Heatsink               | 15        |
|    | 3.4 INSTALLING PERIPHERAL DEVICES                 | .16       |
|    | 3.4.1 Installing a SATA Hard Disk Drive           | .16       |
|    | 3.4.2 Installing a Multimedia Device              | .18       |
|    | 3.4.3 Installing a Mini-PCI Card                  | .19       |
|    | 3.4.4 Installing a Mini PCIe Card                 | .20       |
|    | 3.5 REMOVING THE KEYBOARD MATRIX & CONTROLLER PCB | .20       |
|    | 3.0 REPLACING THE SYSTEM FANS                     | .21       |
|    | 3.8 CLOSING THE SYSTEM                            | .22       |
|    |                                                   |           |
| 4. |                                                   | .23       |
|    | 4.1 ENTERING SETUP                                | .24       |
|    | 4.2 CONTROL KEY DEFINITIONS                       | .25       |
|    | 4.3 MAIN MENU HELP                                | .25       |
|    | 4.4 CMOS SETUP UTILITY MAIN MENU                  | .26       |
|    | 4.5 LOAD FAIL-SAFE DEFAULTS OPTION                | .20       |
|    | 4.7 Change [Set] Password                         | .27       |
|    | 4.8 CLEAR CMOS                                    | .27       |
| 5  | . DRIVERS AND UTILITIES                           | .29       |
|    | 5.1 INTEL G31 CHIPSET DRIVERS                     | 29        |
|    | 5.2 EXTREME GRAPHICS 2 VIDEO DRIVERS.             | .29       |
|    | 5.3 LAN DRIVERS                                   | .29       |
|    | 5.4 Audio Drivers                                 | .29       |
|    | 5.5 TOUCHPAD DRIVERS                              | .29       |
|    | 5.6 INSTALLATION INSTRUCTIONS                     | .30       |
| 6  | SERVICE AND SUPPORT                               | .31       |
|    | 6.1 TECHNICAL SUPPORT                             | .31       |
|    | 6.2 Online Services                               | .31       |
| 7. | APPENDIX A: PIN DEFINITIONS                       | .33       |
|    | CONNECTORS                                        | .33       |

# Table of Figures

| FIGURE 1 INDICATOR PANEL                                         | 2  |
|------------------------------------------------------------------|----|
| FIGURE 2 THE OPTICAL DRIVE SIDE                                  | 3  |
| FIGURE 3 THE BACK PANEL                                          | 3  |
| FIGURE 4 BACK PANEL CONNECTORS                                   | 8  |
| FIGURE 5 SECURITY CABLE LOCK SLOT   PARALLEL PRINTER PORT        | 8  |
| FIGURE 6 SERIAL PORTS AND DC-IN CONNECTOR                        | 9  |
| FIGURE 7 PS/2 MOUSE PORT + PS/2 KEYBOARD OR POS PORT + USB PORTS | 9  |
| FIGURE 8 VGA PORT & AUDIO DEVICE RCA JACKS                       | 10 |
| FIGURE 9 DVI 	GIGABIT ETHERNET (GBE) LAN PORT                    | 10 |
| FIGURE 10 INSTALLING MEMORY                                      | 13 |
| FIGURE 11 CPU INSTALLATION                                       | 14 |
| FIGURE 12 INSTALLING THE CPU HEATSINK                            | 15 |
| FIGURE 13 INSTALLING THE HARD DISK DRIVE INTO MOUNTING FRAME     | 16 |
| FIGURE 14 INSTALLING THE HARD DISK DRIVE INTO THE BASE UNIT      | 17 |
| FIGURE 15 INSTALLING A MULTIMEDIA DEVICE                         | 18 |
| FIGURE 16 INSERTING A MINI-PCI SLOT CARD                         | 19 |
| FIGURE 17 REMOVING THE KEYTOP MATRIX                             | 20 |
| FIGURE 18 INSTALLING THE SYSTEM FANS                             | 21 |
| FIGURE 19 INSTALLING A REMOVABLE HARD DISK DRIVE                 | 22 |
| FIGURE 20 CMOS SETUP UTILITY - MAIN MENU SCREEN                  | 24 |
|                                                                  |    |

# **1. COMMODORE PHOENIX Introduction**

The COMMODORE PHOENIX brings you the most cost efficient, space-saving computer and network

environment available today and gives you the power and performance of a full-size desktop computer in the space of a standard-size PC keyboard.

This state-of-the-art Zero-Footprint-PC is fully compatible with the Intel<sup>®</sup> Core<sup>™</sup> 2 Duo and Core 2 Quad CPUs. It allows the installation of up to 4GB DDR2 667/800MHz memory and one 3.5" Ultra SATA hard drive, one Optical Drive (CD-ROM, CD-RW/DVD-ROM, DVD-RW), one mini PCI card as well as one mini PCIe card.

# 1.1 Unpacking

The COMMODORE PHOENIX comes securely packed in a sturdy cardboard shipping

carton. As soon as you receive the computer, open the carton and carefully remove and

inspect for:

This User Guide on the Drivers CD Drivers on CD-ROM disc External AC 110/220V Power Adapter Power Cord Quick Reference Guide

NOTE: After removing the COMMODORE PHOENIX from its plastic bag, inspect the unit and the accessories. Contact your vendor immediately in the case of missing or damaged parts.

## 1.2 The Indicator Panel and Control Buttons

| _   | _    | _      | _   | _   | _   |  |   |   |
|-----|------|--------|-----|-----|-----|--|---|---|
| Num | Caps | Scroll | LAN | LAN | HDD |  | U | 0 |

#### Figure 1 Indicator Panel

There are six LEDs on the COMMODORE PHOENIX indicator panel as follows from left to right:

This LED will light to indicate hard disk drive activity.

Num lock LED This LED indicates the on/off status of the Num lock key. <u>Caps lock LED This LED indicates the on/off status of the Caps lock key.</u> <u>Scroll lock LED This LED indicates the on/off status of the Scroll lock key.</u> <u>LAN link LED This LED will light to indicate good Ethernet cable connection.</u> LAN active LED This LED will light to indicate Ethernet data flow. HDD LED

There are five Control Buttons on the COMMODORE PHOENIX indicator panel as follows from left to right:

LOG OFF Hotkey that launches the MS Windows logon screen prompt FAV Hotkey that launches the Default Browser Favorites/Bookmarks www Hotkey that launches the Default Internet Browser Application MAIL Hotkey that launches the Default EMAIL Application Power Button This Button powers the unit On/Off, & launches/recovers the unit into/out of Suspend mode

| <br> |
|------|
|      |
|      |

# 1.3 The Optical Drive Side

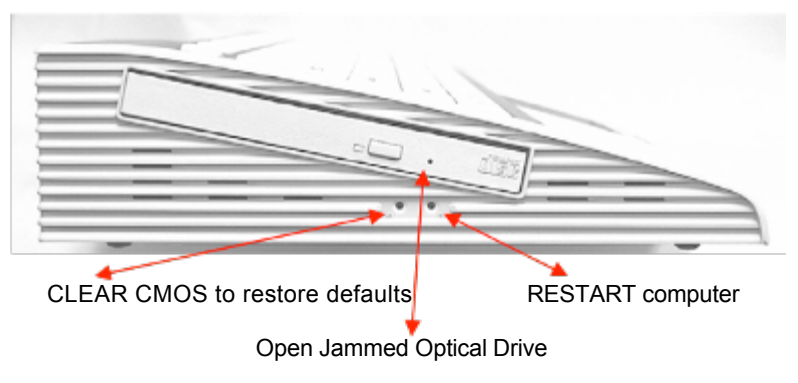

Figure 2 The Optical Drive Side

NOTE: The unit does not ship with an Optical Drive unless ordered as such.

# 1.4 The Back Panel

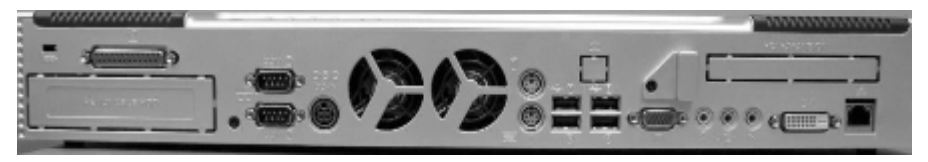

Figure 3 The Back Panel

# **1.5 Software Installation Options**

If your system was ordered without a CD-ROM, you may load software with an external peripheral via the LAN, USB or Parallel ports.

# 2. System Overview

# 2.1 Introduction

The COMMODORE PHOENIX incorporates the Intel<sup>®</sup> Core<sup>™</sup> 2 Quad LGA 775-pin CPU socket, providing a high performance/low cost space-saving solution. The COMMODORE PHOENIX uses the Intel<sup>®</sup> G31 chipset, which supports the Intel<sup>®</sup> Core<sup>™</sup> 2 Duo and Core<sup>™</sup> 2 Quad Processors. The COMMODORE PHOENIX system therefore offers high bandwidth interfaces such as dual-channel DDR2 main memory, 800/1066MHz FSB, integrated graphics controller with Intel<sup>®</sup> Graphics Media Accelerator 3100, Intel<sup>®</sup> Communication Streaming Architecture featuring a Dedicated Network Bus (DNB) interface for wire-speed Gigabit Ethernet (GbE) and Hi-Speed USB 2.0 connectivity to ensure the flexibility one expects.

In addition to providing the Intel<sup>®</sup> Graphics Media Accelerator 3100 the 3D enhancements enable greater flexibility and scalability and improved realism with support for Microsoft DirectX 9.0c Shader Model 2.0 and OpenGL 1.4. Intel<sup>®</sup> Graphics also support the highest levels of the Windows Vista Aero experience providing stunning media, incredible visuals and new 3D capabilities. For business users, Intel validates the chipset, processor, graphics and software stack to provide a well-tested platform with support for Microsoft<sup>®</sup> Windows Vista, Windows<sup>®</sup> XP, Linux (top distributions) and OS/2 (SciTech). Dynamic Video Memory Technology (DVMT) 3.0 supports up to 289MB of Shared Video Memory allocating system memory dynamically. The display of Dual/Multi-Monitor windows using LCD-VGA and DVI external screens is supported.

The COMMODORE PHOENIX provides a total communication solution including Realtek 8168B/8111C Gigabit Ethernet (GbE) for networking requirements, and four external 480Mbps USB2.0 Hi-Speed ports. The COMMODORE PHOENIX also offers Realtek AL888 High Definition Audio which is fully compliant with the Azalia 1.0 specs. It enables premium Dolby Digital 5.1 Surroundsound, delivers six channels of enhanced sound quality and advanced features such as multiple audio streams and jack re-tasking. Two built-in 2.5 watt stereo speakers are positioned on the front with three audio jacks for Audio Out, Line-in, and Microphone on the rear panel. The built-in Dual Independent SATA2 channels allow data transfer rates up to 3Gbps. In addition, one UDMA ATA100 IDE channel supports one Optical drive. The independent data paths for Storage Interface channels can greatly improve the system performance in a multi-tasking environment.

# 2.2 System Specifications

#### 2.2.1 Hardware

| CPU Support               | Intel <sup>®</sup> Core <sup>™</sup> 2 Duo, Intel <sup>®</sup> Core <sup>™</sup> 2 Quad @ 1066MHz FSB LGA775 up<br>to 95W. Intel <sup>®</sup> Pentium <sup>®</sup> D Processors with Hyper-Threading<br>Technology, Intel <sup>®</sup> Celeron <sup>®</sup> D processor, support from 1.3GHz ~ 3.4GHz<br>1066/800MHz System Bus. Supporting 9x, 5x & 6x series processors with<br>EM64T.                                                                                                    |
|---------------------------|----------------------------------------------------------------------------------------------------|
| Motherboard<br>Core Logic | Intel G31 Express Chipset                                                                                                    |
| Memory                    | 2 x DDR2 240-pin SO-DIMM sockets, up to 4GB.<br>Supports PC2-5300 667MHz & PC2-6400 800MHz SO-DIMMs.                                                                                                    |
| HDD Support               | Integrated Serial ATA controller facilitates high-speed transfers at up to 3Gbps. 2 x SATA2 ports.                                                                                                    |
| Video & Graphics          | Intel <sup>®</sup> Graphics Media Accelerator 3100. Support for Microsoft DirectX<br>9.0c Shader Model 2.0, OpenGL 1.4. Intel <sup>®</sup> Graphics also support the<br>highest levels of the Windows Vista Aero experience. Dynamic Video<br>Memory Technology (DVMT) 3.0 supports up to 289MB of Shared Video<br>Memory; system memory is allocated where it is needed dynamically.<br>Supports built-in Dual/Multi-Monitor windows displays using LCD monitor<br>& DVI external display. |
| Networking                | 1 Gigabit (GbE) Fast Ethernet, using Realtek RTL 8168B/8111C.                                                                                                    |
| Removable HDD             | Optional removable 2.5" hard disk drive.                                                                                                    |
| Audio                     | Realtek AL888 High Definition Audio enables premium Dolby Digital 5.1<br>Surroundsound with six channels of enhanced sound quality and delivers<br>advanced features such as jack re-tasking. The audio is fully compliant<br>with Azalia 1.0 spec. Two built-in 2.5 watt stereo speakers with three<br>audio jacks for Audio Out, Line-in, and Microphone.                                                                                                    |
| I/O Ports                 | 4 USB 2.0 Ports with transfer rate up to 480Mbps, 2 RS-232 Serial Ports,<br>1 Parallel Port supporting SPP/EPP/ECP, 1 PS/2 mouse port, 1 POS or<br>PS/2keyboard port, 1 DVI.                                                                                                    |
| Touch Pad                 | Built-in Synaptic two-button touch-pad with vertical and horizontal scroll.                                                                                                    |
| Optical Drive             | One slim type Optical Drive, CDRW-DVD, or DVD+/-RW.                                                                                                    |
| Expansion Slots           | One mini PCI-e, One mini PCI                                                                                                    |
| System Bios               | AMI Flash BIOS supports ACPI, API, DMI, Plug & Play, and security<br>password.<br>Supports booting from HDD, PXE, LAN, CD-ROM, and any USB device.                                                                                                    |
| Keyboard                  | Full-Size Enhanced Windows keyboard, detachable keytop matrix.                                                                                                    |
| LED Indicators            | On/Off LED, HDD, LAN Active.                                                                                                    |
| Hotkeys                   | WWW, Mail, Favorite, Log Off.                                                                                                    |
| Power Supply              | Uses 180Watt AC Adapter.<br>Input: universal 100 ~ 240V AC, 50-60Hz.<br>Output: 19V DC, 9.48A,<br>Controlled by Dual Mode Power button on the keyboard.<br>Low power sleep mode saves energy.                                                                                                    |
| BIOS Security             | AMI BIOS System POST and BIOS setup password protection.<br>TCG/TPM version 1.2 Support                                                                                                    |
| Security Lock             | Security lock slot located on the back of the system case                                                                                                    |
| Dimensions                | 18.5"W x 9.0"D x 0.5"H front, 2.5"H rear.                                                                                                    |

## Guide

| Weight                             | Unit: 7.4 lbs (3.4kg), Power Adapter: 1.1lbs (0.5kg). |
|------------------------------------|-------------------------------------------------------|
| Operating                          | Ambient Temperature: 0°C ~ 50°C (operating).          |
| Environment<br>Relative Humidity   | 10% ~ 90% (non-condensing)                            |
| Operating System                   | Microsoft Windows Vista/XP/2000, LINUX.               |
| Available Colors<br>Certifications | Silver/Black<br>FCC Class A, CE                       |

#### **Power Management**

#### 2.2.2

Compliant with EPA, APM 1.2 and ACPI, ATX soft on/off power control Power on by keyboard and PS/2 mouse Power on by alarm Power on by Wake On LAN (WOL) Fan off in sleep mode

#### System Management

## 2.2.3

CPU temperature warning and system temperature detection CPU and system voltage detection System fan RPM detection and thermal control CPU voltage auto-detection

# 2.2.4 Software

AMI PCI BIOS 4M-bit Flash BIOS Supports APM, Plug and Play, Multi-Boot including PXE, DMI and EIDE devices Supports ACPI

#### Environment

#### 2.2.5

Ambient Temperature0°C - 50°C (operating)Ambient Temperature10 to 90% (non-condensing)Relative Humidity0 to 500 HzVibration0

# 2.3 Back Panel Connectors

The back panel provides external access to the following connectors (as seen from left to right):

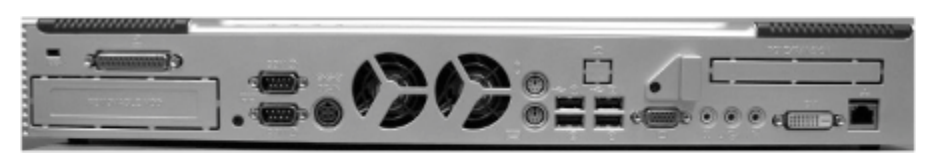

Figure 4 Back Panel Connectors

## 2.3.1 Security Cable Lock Slot

The Security Cable Lock Slot is provided so you may use a standard Notebook Cable Lock accessory if desired.

## 2.3.2 Parallel Port

Connect a printer or other parallel device to the 25-pin parallel port.

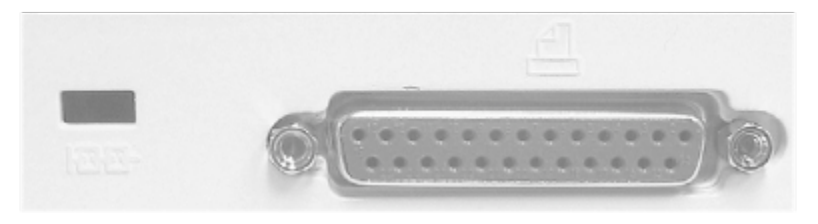

Figure 5 Security Cable Lock Slot + Parallel Printer Port

# 2.3.3 Serial Ports (COM1 & COM2)

Connect a serial device such as a mouse or modem to the 9-pin serial ports.

# 2.3.4 DC-IN Connector

Connect the External Power Supply here.

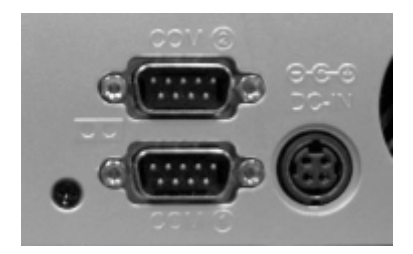

Figure 6 Serial Ports and DC-IN Connector

## 2.3.5 PS/2 Mouse Port

Connect a PS/2 mouse to the green 6-pin mini DIN connector. The system will automatically assign the correct IRQ address to the PS/2 mouse if one is connected.

## 2.3.6 PS/2 Keyboard or POS Port

Connect a PS/2 keyboard or a POS device to the purple mini DIN connector. An adapter must be used to connect a standard AT size (large DIN) connector.

#### 2.3.7 Universal Serial Bus Ports

You can connect four USB devices from the Universal Serial Bus Ports. The four USB 2.0 ports have a transfer rate up to 480Mbps and have an integrated 2 UHCI host controller for full-speed (11Mbps) and low-speed (1.5Mbps) USB devices.

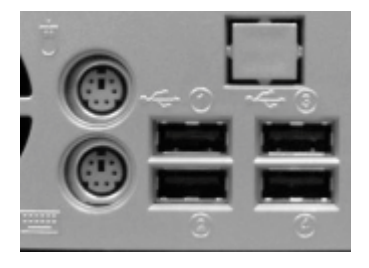

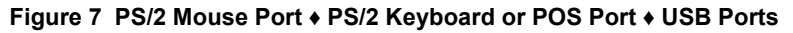

# 2.3.8 VGA Port

Connect an external monitor to the blue 15-pin VGA port.

# 2.3.9 Audio Port Connectors

These connectors are located on the back side of your unit. You can connect various audio devices to these audio jacks as follows:

- Headphone Connect headphones or external speakers.
- Line-In Connect any audio source to record audio onto your computer or to play audio through your computer's sound chip and speakers.
- Microphone Connect a microphone to record audio to your computer.

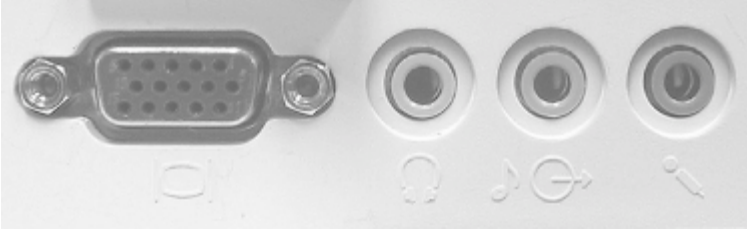

Figure 8 VGA Port + Audio device RCA jacks

# 2.3.10 DVI Port

This connector provides DVI signal to a standard Digital Video Monitor or a television as a display device.

# 2.3.11 Gigabit Ethernet (GbE) LAN Port

Connect RJ-45 Ethernet Cable here.

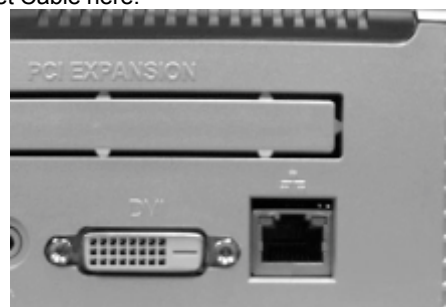

Figure 9 DVI + Gigabit Ethernet (GbE) LAN Port

# 3. Hardware Installation & Replacement

This chapter explains how to use your COMMODORE PHOENIX to build a powerful computer as well

as how to replace components that are already populating the system. If you are replacing existing components, read *all* of the instructions in the "Building a Bare Bone System" section 3.1.1 and 3.1.2 *FIRST* and then go to the section that applies to the component you wish to replace.

# 3.1 Building a Bare-Bone System

At a minimum, you will need the components listed below in order to build a fully functioning system.

Before using your computer, you must complete the following steps:

- Install Memory Modules.
- Install the CPU.
- Install Peripheral Devices.
- Connect Case Fans and Power Adapter.
- Turn on the unit and setup the BIOS.

NOTE: Computer components and electronic circuit boards can be damaged by discharges of static electricity. Working on computers that are still connected to a power supply can be extremely dangerous. Follow the guidelines below to avoid damaging your computer.

## 3.1.1 PHYSICAL ORIENTATION

All directions provided are presuming a physical orientation of the computer as if you were the user with the touch pad in the lower left and the on/off button in the top right corner. You are supplied with all necessary Phillips screws for the hard disk drive installation and for the system case.

#### 3.1.2 **REMOVING THE KEYTOP (Opening the Computer)**

Warning:

If the unit is plugged in, power flows continuously to the unit whether or not it is actually turned on.

Proper disconnection of power must take place before the unit is opened for any reason.

NOTE: To protect the system components from static electricity a grounded wrist strap or equivalent precaution is recommended. Whenever components are removed from the system they must be placed in an anti-static bag or on a grounded surface.

First remove the two Phillips screws on the back of the unit and the single 1. screw in the small plastic cover on the outside of the Keytop to the left of the PCI slot blanking plate. Turn over the COMMODORE PHOENIX and remove the five

Phillips screws from the base. Bare bone units ship unassembled, so this

- 2. step is not necessary if the unit has not yet been populated with components. Turn the keyboard right side up and lift the center front of the Keytop being careful of the two wire connections that remain inside. Lift the rear of the
- 3. Keytop forward and upward to clear the connectors on the back of the unit. Before fully removing the Keytop, be sure to disconnect the two cables that connect the Keytop to the Motherboard. They are:
  - a. The 20-way Ribbon cable from the keyboard controller PCB CN7 in the Kevtop, connected to header JFP1 on the Motherboard.
  - b. The 44-way Ribbon cable from the Optical drive in the Keytop connected to IDE1 on the Motherboard.

Once you have disconnected the cables, lift the Keytop off the computer and set it aside.

## 3.2 Memory Installation

Maximum system memory supported by the COMMODORE PHOENIX is 4.0 GB. The

COMMODORE PHOENIX has two DDR2 Sockets. Memory can be installed using t240-

pin DDR2 DIMM

memory modules. There are no jumper settings required for the memory size or type, which is automatically detected by the BIOS. Memory modules must meet the following requirements:

DDR2 SPEED 667/800MHz PC5300 DDR2 667MHz PC6400 DDR2 800MHz

- 1. First remove the Keytop as instructed in Section 3.1.2 being careful to follow instructions regarding the disconnection of power.
- 2. To install memory, line up the bottom of the memory with the pattern notches on the memory slot (it will only go in one way). Depress the memory into the slot and the clips will click into place.

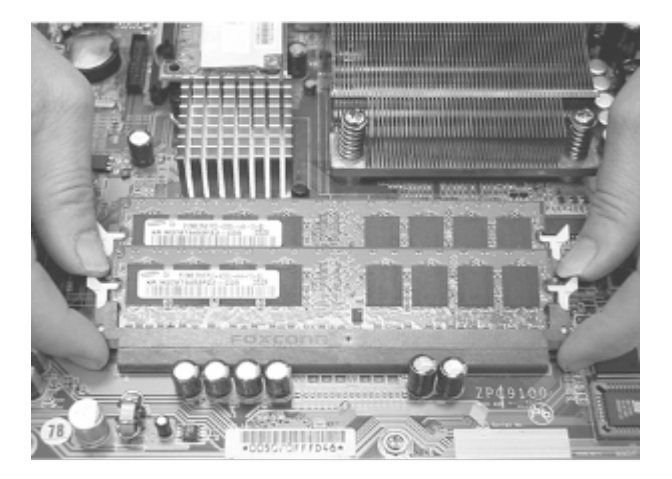

Figure 10 Installing Memory

# 3.3 CPU and CPU Heatsink Installation

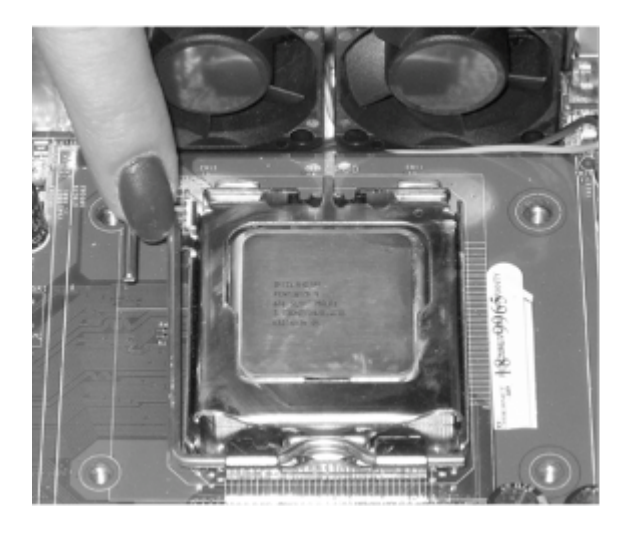

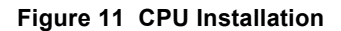

#### **CPU Installation Procedure**

On the motherboard, identify the Intel LGA-775 CPU Socket. Push the CPU socket lever slightly to the side and then raise it as far as it can go. Lift CPU metal cover.

Identify the package orientation corner notches for the LGA-775 socket. Insert CPU into socket, and lower CPU metal cover as shown in the picture above. The processor should drop into place without any force. If it doesn't seat properly, check that you have the CPU orientation in the correct position. Swing the locking lever down to lock the processor in place and latch the lever under the catch on the side of the socket.

The Heatsink only fits one way over the CPU. Center the Heatsink over the CPU aligning the four screws. Screw in the Heatsink diagonally being

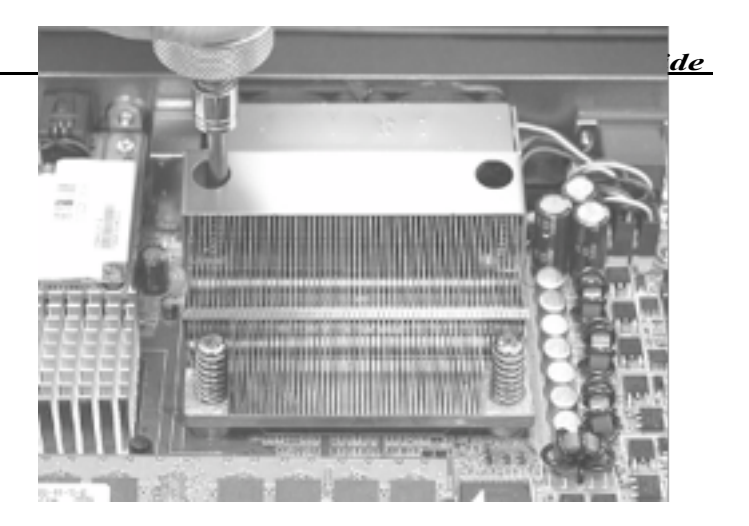

#### Figure 12 Installing the CPU Heatsink

Configuration of the processor is automatically carried out using the system setup utility.

## 3.3.2 Removing the CPU and Heatsink

To remove the CPU from the Motherboard, follow these steps:

- 1. Remove the Heatsink by unscrewing the four screws holding it in place and gently lifting it off the CPU.
- Push the CPU socket lever slightly to the side and then raise it as far as it can go. Lift CPU metal cover and remove the processor.

# 3.4 Installing Peripheral Devices

#### 3.4.1 Installing a SATA Hard Disk Drive

A SATA drive cable supports the Serial ATA format hard disk drive. This hard drive can be any capacity as long as it matches the 3.5" form factor of the COMMODORE PHOENIX hard

drive mounting bracket. Consult the documentation that came with your **SATA** drive for details on jumper locations and settings.

Install the metal bracket onto the hard disk drive using the flathead Phillips 1. screws provided.

Insert the hard disk drive into the base unit as shown.

2.

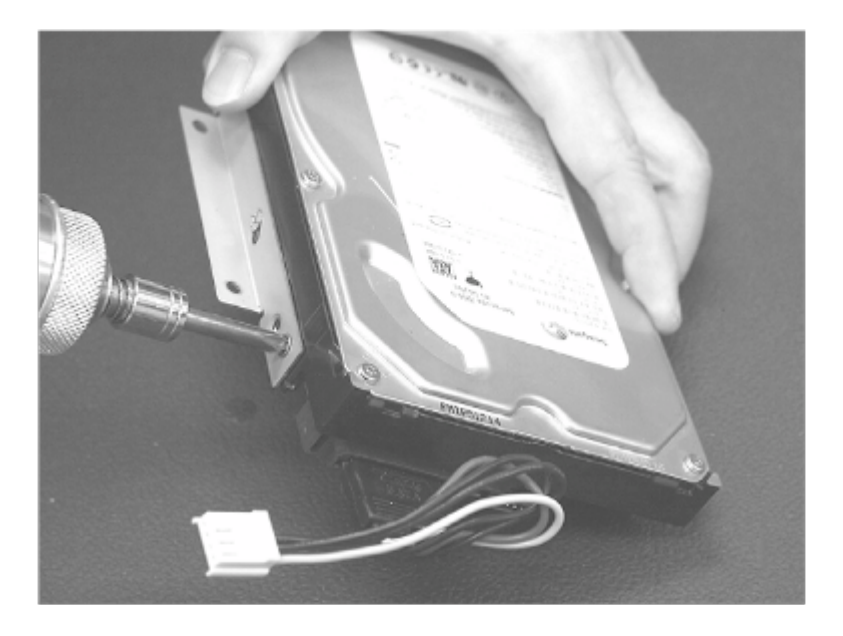

**Figure 13 Installing the Hard Disk Drive into Mounting Frame** Connect the Serial ATA cable connector to the hard disk drive.

3.

Connect the 4-wire power cable to the hard disk drive and JPWR1 on the 4. motherboard.

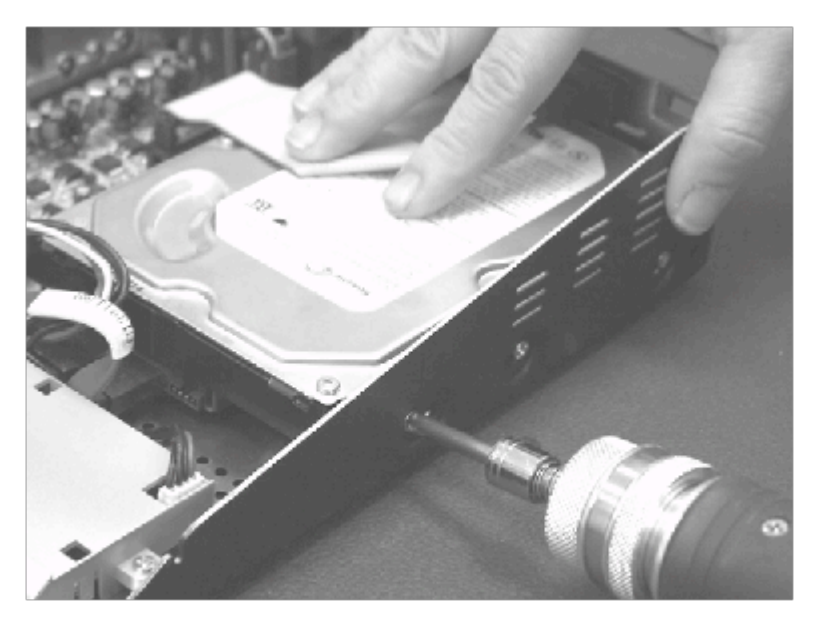

Figure 14 Installing the Hard Disk Drive into the Base Unit

- 5. Moving aside the Parallel Printer cable, slide the hard disk drive into position to install the mounting screws both on the base of the unit and on the right side of the case.
- 6. Attach the LPT1 Parallel Printer cable connector to motherboard header JLPT1.

# 3.4.2 Installing a Multimedia Device

The multimedia device can be any slim type CD-ROM, CD-RW, DVD-ROM, or DVD-RW drive.

- 1. First, remove the Keytop as instructed in Section 3.1.2.
- 2 Then, remove the blanking plate from the left side of the Keytop by pushing in the center to pop it out of the notches on the side.
- Lining up the device door flush with the opening in the left side of the Keytop, install the device with the two Phillips screws provided.
  - Attach the 44-wire ribbon cable to the IDE1 connector on the left front of the Motherboard.
- 4

5

The Plug and Play BIOS will auto detect the device without any software configuration.

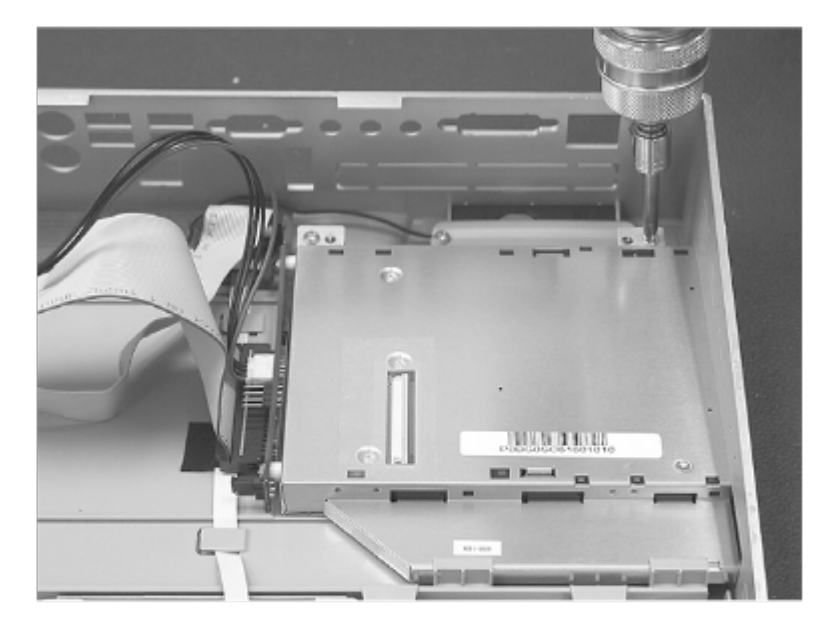

Figure 15 Installing a Multimedia Device

#### 3.4.3 Installing a Mini-PCI Card

- 1. Remove the Keytop as instructed in section 3.1.2.
- 2. Insert the Mini-PCI card at a 45 degree angle and press down until the side clips click into place (use 32-bit 124-pin card edge Type IIIB).
- 3. Replace the Keytop. As instructed in section 3.1.2.
- 4. Replace the small plastic cover on the outside of the Keytop to the left of the PCI slot blanking plate with the Phillips screw provided.
- 5. Install the drivers from the CD provided with the card.

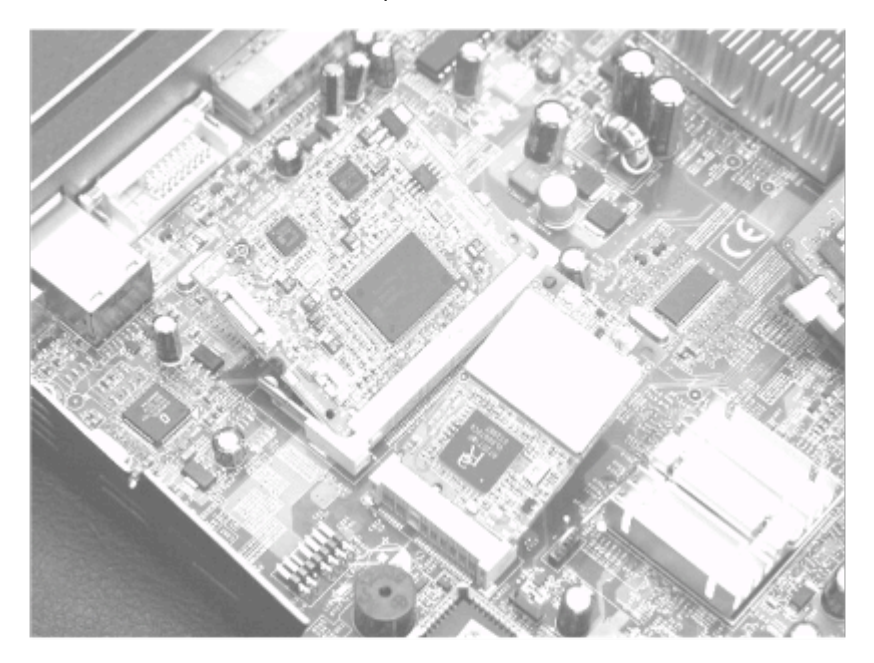

Figure 16 Inserting a Mini-PCI slot card

## 3.4.4 Installing a Mini PCIe Card

- 1. Remove the Keytop as instructed in section 3.1.2.
- 2. Remove the Phillips screw in H1.
- 3. Insert the Mini-PCIe card at a 45 degree angle into the Mini PCIE 1 slot and press down until level with the mounting hole at H1.
- 4. Replace the Phillips screw into H1. .
- 5. Replace the Keytop as instructed in section 3.1.2.
- 6. Replace the small plastic cover on the outside of the Keytop to the left of the PCI slot blanking plate with the Phillips screw provided.
- 7. Install the drivers from the CD provided with the card.

#### 3.5 Removing the Keyboard Matrix & Controller PCB

- 1. Remove the Keytop as instructed in section 3.1.2.
- 2. Remove keyboard controller board and unfasten the two flex cables.
- Remove CD/DVD drive if present.
- 4. Remove six Phillips screws to release keytop matrix.

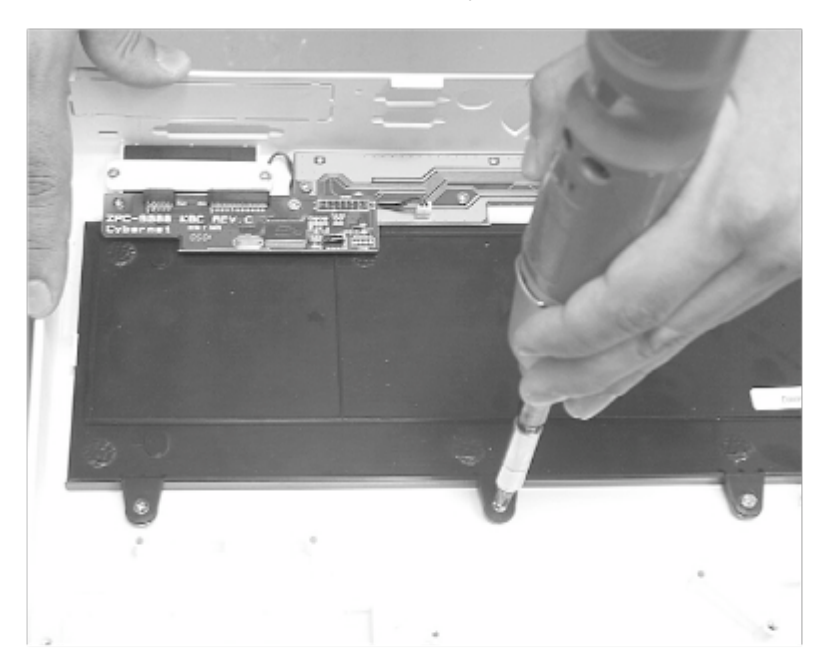

Figure 17 Removing the Keytop Matrix

# 3.6 Replacing the System Fans

There are two system fan connectors (FAN1, FAN2) on the COMMODORE PHOENIX

Motherboard which supports two 12V DC fans.

You may replace the system fans as follows:

- 1. Remove the CPU & Heatsink as shown in section 3.3.2.
- 2. Disconnect the system fan power connectors at FAN1 and FAN2 locations on the Motherboard.
- 3. Remove the 8 Phillips fan screws and slide the system fans up and out of the system case.
- 4. Insert the new system fans, replace the 8 Phillips screws and connect the system fan wires to the FAN1 and FAN2 headers on the Motherboard.

Replace the CPU & Heatsink as shown in section 3.3.1.

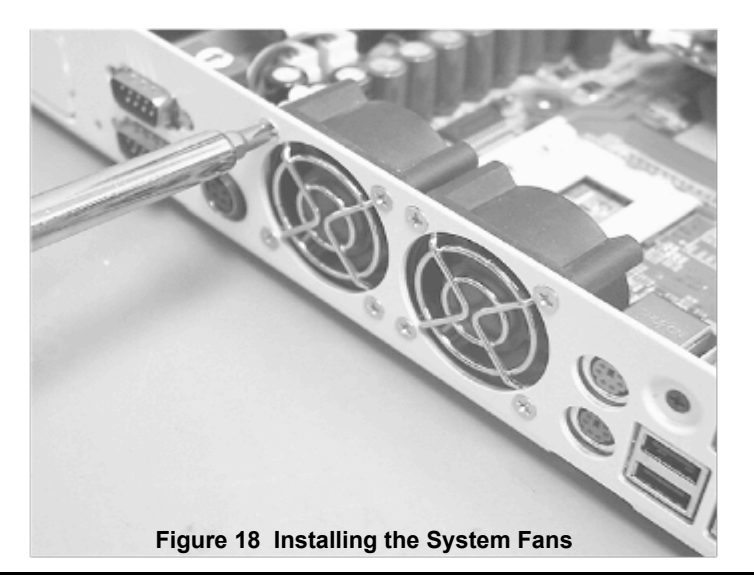

NOTE: The unit ships with the fans installed and already connected.

# 3.7 Installing a Removable Hard Disk Drive

- 1. Remove existing internal hard disk drive if one is present.
- 2. Assemble the Removable HDD kit with a 2.5" HDD, as instructed with its accompanying documentation.
- 3. Break the Removable HDD punch-out both in the metal case, and the keytop plastic.
- 4. Install the removable HDD kit as instructed in section 3.4.1, Installing a SATA hard disk drive.

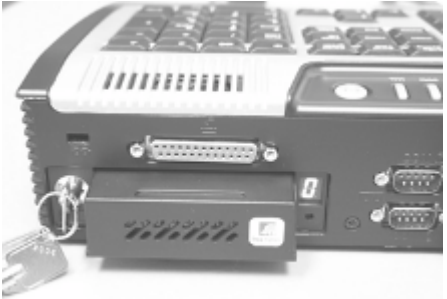

Figure 19 Installing a Removable Hard Disk Drive

# 3.8 Closing the System

Carefully reverse the process of opening the system. Be sure to make the Motherboard connections as follows:

- a. The 20-way Ribbon cable from the keyboard controller PCB CN7 in the Keytop must be connected to header JFP1 on the Motherboard.
- b. The 44-way Ribbon cable from the Optical drive interface in the Keytop must be connected to header IDE1 on the Motherboard.

Make certain that the back of the Keytop clears the back connectors and carefully lower the Keytop over the base unit. Then, turn over the unit and replace the five Phillips screws to the bottom, plus the two screws on the back of the unit.

NOTE: Upon hardware configuration completion, CMOS setup should be run to ensure that the system information is correct.

# 4. CMOS Setup Utility

This section allows you to configure the system based on the specific features of the installed chipset. This chipset manages bus speeds and access to system memory resources such as SDRAM and the external cache. The default settings have been chosen because they provide the best operating conditions for your system. The only time you might consider making any changes would be if you discovered that data was being lost while using your system.

The COMMODORE PHOENIX employs the latest AMI BIOS CMOS chip with support for Windows

Plug and Play and Intel Core 2 Duo and Core 2 Quad series processors with EM64. This CMOS chip contains the ROM Setup instructions for configuring the COMMODORE PHOENIX's BIOS. The BIOS (Basic Input and Output System) Setup program is a menu driven utility that enables you to make changes to the system configuration and tailor your system to suit your individual work needs. It is a ROM-based configuration utility that displays the system's configuration status and provides you with a tool to set system parameters. These parameters are stored in non-volatile battery backed-up CMOS RAM that saves this information even when the power is turned off. When the system is turned back on, the system is configured with the values found in CMOS.

Easy-to-use pull down menus allow you to configure such items as:

- Hard drives, optical drives, and peripherals
- Video display type and display options
- Password protection from unauthorized use
- Power management features

The settings made in the Setup program directly affect how the computer performs. It is important, therefore, first to try to understand all the Setup's options, and second, to make settings appropriate for the way the computer is used.

This program should be executed under the following conditions:

- When changing the system's First Boot Device or resetting the system clock
- When a configuration error is detected by the system and you are prompted to make changes to the Setup program
- · When redefining the communication ports to prevent any conflicts
- When making changes to the Power Management configuration
- When changing the password or making changes to the security setup Normally, CMOS setup is needed when the system hardware is not consistent with the Information contained in the CMOS RAM, whenever the CMOS RAM has lost power or the system features need to be changed.

# 4.1 Entering Setup

When the system is powered on, the BIOS will enter the Power-On Self Test (POST) routines. These routines perform various diagnostic checks. If an error is encountered, the error will be reported in one of two different ways:

- If the error occurs before the display device is initialized, a series of beeps will be transmitted.
- If the error occurs after the display device is initialized, the screen will display the error message.

After the POST routines are completed, the following message appears:

#### "Press DEL (or Delete) to enter SETUP"

To access the AMI BIOS SETUP program, you don't have to wait for the POST process. Hold down the <DEL> key immediately to display the "CMOS SETUP UTILITY" screen, which provides access to the utility's various functions.

#### Figure 20 CMOS Setup Utility – Main Menu Screen

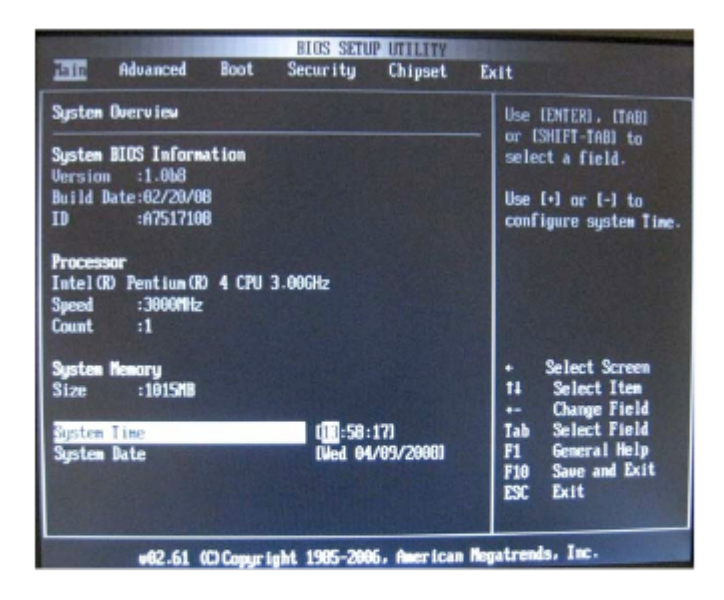

# 4.2 Control Key Definitions

Listed below are explanations of the keys displayed at the right side of the CMOS Setup Utility screen:

| Up arrow Move to previous item |                                                                                                    |  |  |  |  |  |
|--------------------------------|----------------------------------------------------------------------------------------------------|--|--|--|--|--|
| Down arrow M                   | ove to next item                                                                                                    |  |  |  |  |  |
| Left arrow                     | Select Previous Screen                                                                                                    |  |  |  |  |  |
| Right arrow                    | Select Next Screen                                                                                                    |  |  |  |  |  |
| Enter, Tab or<br>Shift-Tab     | To Select a Field                                                                                                    |  |  |  |  |  |
| ESC key                        | Main Menu - Quit and don't save changes into CMOS<br>Status Page Setup Menu and Option Page Setup Menu<br>- Exit current page and return to Main Menu |  |  |  |  |  |
| +                              | Increase the numeric value or make changes                                                                                                    |  |  |  |  |  |
| -                              | Decrease the numeric value or make changes                                                                                                    |  |  |  |  |  |
| F1 key                         | General help, only for Status Page Setup Menu and<br>Option Page Setup Menu                                                                           |  |  |  |  |  |
| F2 key                         | Changes colors of the screen                                                                                                    |  |  |  |  |  |
| F3 key                         | Changes colors of the screen                                                                                                    |  |  |  |  |  |
| F4 key                         | Reserved                                                                                                    |  |  |  |  |  |
| F5 key                         | Restore the previous CMOS value from CMOS, only for<br>Option Page Setup Menu                                                                         |  |  |  |  |  |
| F6 key                         | Load the Failsafe Defaults, only for Option Page Setup<br>Menu                                                                                        |  |  |  |  |  |
| F7 key                         | Discard Changes [ok] [cancel]                                                                                                    |  |  |  |  |  |
| F8 key                         | Load Failsafe Defaults [ok] [cancel]                                                                                                    |  |  |  |  |  |
| F9 key                         | Load Optimal Defaults [ok] [cancel]                                                                                                    |  |  |  |  |  |
| F10 key                        | Save all the CMOS changes, only for Main Menu                                                                                                    |  |  |  |  |  |

# 4.3 Main Menu Help

The on-line description of the highlighted setup function is displayed at the bottom of the screen. Press <F1> to pop up a small help window that describes the appropriate keys to use and the possible selections for the highlighted item. To exit the Help Window, press <ESC>.

#### COMMODORE

#### PHOENIX User Guide

#### 4.4 CMOS Setup Utility Main Menu

Power on the computer and press <DEL> immediately to run the CMOS Setup Utility. The setup main menu will appear on the screen.

**SYSTEM OVERVIEW**: This page includes System BIOS Information, Processor, System memory and displays the System Time and System Date.

**ADVANCED SETTINGS**: This setup page includes sub-menus for CPU Configuration, IDE Configuration, Hardware Health Configuration, ACPI Configuration and USB Configuration.

**BOOT SETTINGS**: This page includes Full Screen Logo Display, Bootup Num-Lock Wait for 'F1' If Error, Hit 'Del' Message Display as well as sub-menus for Boot Device Priority, Hard Disk Drives, CD/DVD Drives.

**SECURITY SETTINGS**: This page includes Change Supervisor Password and Change User Password.

**ADVANCED CHIPSET SETTINGS**: This page includes sub-menus for North Bridge Configuration and South Bridge Configuration.

**EXIT OPTIONS**: This page includes Save Changes and Exit, Discard Changes and Exit, Discard Changes, Load Optimal Defaults and Load Failsafe Defaults.

#### 4.5 Load Fail-Safe Defaults Option

The **FAIL-SAFE DEFAULT** values are the most appropriate for the greatest stability according to the system parameters. The command to Load Failsafe Defaults is found in the EXIT OPTIONS page.

#### 4.6 Load Optimized Defaults Option

The COMMODORE PHOENIX is shipped with the Optimized Defaults loaded. The

#### optimized

defaults place demands on the system that may be greater than the performance level of the components, such as the CPU and the memory. You can cause fatal errors or instability if you install the optimized defaults when your hardware does not support them. The command to Load Optimized Defaults is found in the EXIT OPTIONS page.

# 4.7 Change [Set] Password

The Password utility sets the password. The COMMODORE PHOENIX is shipped with

the password

disabled. If you want to change (or set) the password, you must first enter the current password, (if adding one *for the first time*, just press <Enter> when asked for the current password), then, at the prompt, enter your new password. The password is case sensitive. You can use up to six alphanumeric characters. Press <Enter> after entering the password. At the next prompt, confirm the new password by retyping it and pressing <Enter> again.

To disable the password, select "Clear User/Supervisor Password" press <Enter> [OK] or [Cancel].

NOTE: If you have established supervisor and user passwords, only the supervisor password allows you to enter the BIOS Setup Program. NOTE: If you forget your password, the only way to solve this problem is to clear the CMOS memory as described below.

## 4.8 Clear CMOS

You may need to clear the CMOS if you are unable to boot-up the system due to a forgotten password, an incorrect CPU clock setup, or the need to reset the CMOS settings to default values after the system BIOS has been updated.

Power off the system and disconnect the power cable.

Locate CMOS recessed pin-hole on the left side of the COMMODORE PHOENIX unit. Insert an

unfolded paperclip to depress the micro switch located inside. This will clear the CMOS.

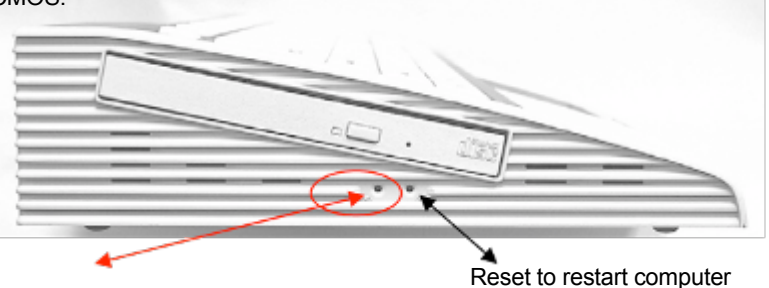

Clear CMOS to restore factory default

# 5. Drivers and Utilities

# 5.1 Intel G31 Chipset Drivers

The COMMODORE PHOENIX Utilizes the Intel G31 chipset, designed to support the Intel

Core 2 Duo and Core 2 Quad processors. The COMMODORE PHOENIX drivers CD

contains Intel G31 Chipset drivers for:

• Windows VISTA, Windows7, Linux

• Windows 2000/XP

# 5.2 Extreme Graphics 2 Video Drivers

The COMMODORE PHOENIX Utilizes the Intel Graphics Media Accelerator 3100

technology

integrated video graphics controller. The COMMODORE PHOENIX drivers CD contains drivers for:

- Windows VISTA , Windows7, Linux
- Windows 2000/XP
   5.3 LAN Drivers

The COMMODORE PHOENIX has a built-in Gigabit Ethernet (GbE)

LAN adapter.

The COMMODORE PHOENIX drivers CD contains Realtek LAN drivers for:

- Windows VISTA, Windows7, Linux
- Windows 2000/XP
- Windows 98/98SE/ME

# 5.4 Audio Drivers

The COMMODORE PHOENIX has built-in integrated audio using Realtek AL888 High

Definition Audio.

The COMMODORE PHOENIX drivers CD contains the Realtek Audio drivers for:

- Windows VISTA , Windows7, Linux
- Windows 2000/XP

# 5.5 Touchpad Drivers

The COMMODORE PHOENIX has a built-in Synaptics Touchpad. The

COMMODORE PHOENIX drivers CD contains Synaptics Touchpad drivers for:

- Windows VISTA , Windows7, Linux
- Windows 2000/XP

## 5.6 Installation Instructions

To install the COMMODORE PHOENIX System Chipset, Video, LAN, Audio, and

Touchpad drivers,

find the drivers in the correct directory and execute the relevant setup files. Please refer to the readme txt file under each directory for more drivers information.

NOTE: Recent releases of operating systems always include setup programs that load automatically and guide you through the installation.

# 6. Service and Support

# 6.1 Technical Support

If you need technical support, information on products, or updated versions of the BIOS, drivers or utilities, access the Internet and point your browser to: www.CommodoreUSA.net

Select SUPPORT and FAQ-support for answers to most problems, or select Download to access all product Drivers and Utilities software.

If you need further assistance, you can talk with one of our friendly support representatives by dialing one of the following numbers:

USA Tel: 954-344-6000

#### Email: support@commodoreusa.net

## 6.2 Online Services

Commodore USA, LLC has consistently won recognition for excellence in the design and manufacturing of high quality products. Please visit our website at: <u>http://www.commodoreusa.net</u> to see the very latest information on all of our exciting, new products. We also provide a wide range of services, information, and help online, including, but not limited to the following:

- Contact Information
- Press/News Releases
- Products/Accessories Information
- Value Added Reseller Information
- Online Purchasing
- Sales/Marketing Media Downloads
- Extended Warranty Information
- Online RMA requests (via SUPPORT, then Request RMA)

# 7. Appendix A: Pin Definitions

# CONNECTORS

# MINI-DIN PS/2 Keyboard & Mouse Port

| Pin No. | Signal   | Pin No. | Signal   |
|---------|----------|---------|----------|
| 1       | MS Data  | 7       | KB Data  |
| 2       | N.C.     | 8       | N.C.     |
| 3       | Gnd      | 9       | Gnd      |
| 4       | MS Vcc   | 10      | KB Vcc   |
| 5       | MS Clock | 11      | KB Clock |
| 6       | N.C.     | 12      | N.C.     |

## VGA1: VGA Connector D-SUB VGA

| Pin No. | Signal    | Pin No. | Signal    |
|---------|-----------|---------|-----------|
| 1       | VGA-RED   | 9       | Vcc       |
| 2       | VGA-GREEN | 10      | Gnd       |
| 3       | VGA-BLUE  | 11      | NC        |
| 4       | NC        | 12      | DDC Data  |
| 5       | Gnd       | 13      | Hsync     |
| 6       | Gnd       | 14      | Vsync     |
| 7       | Gnd       | 15      | DDC Clock |
| 8       | Gnd       |         |           |

#### MINI-DIN 4 (DC-IN) Power Input

| Pin No. | Signal   |
|---------|----------|
| 1       | Gnd      |
| 2       | Gnd      |
| 3       | VIN(19V) |
| 4       | VIN(19V) |

#### JPWR1: MINI-PWR4 HDD Power

| Pin No. | Signal |
|---------|--------|
| 1       | VCC    |
| 2       | Gnd    |
| 3       | Gnd    |
| 4       | +12V   |

## JFP1: KEYTOP INTERFACE Cable Connector

| Pin No. | Signal    | Pin No. | Signal  |
|---------|-----------|---------|---------|
| 1       | SPK-RO    | 2       | SPK-LO  |
| 3       | SPK-RN    | 4       | SPK-LN  |
| 5       | GND       | 6       | GND     |
| 7       | TPAD CLK  | 8       | USBP4+  |
| 9       | TPAD DATA | 10      | USBP4-  |
| 11      | 5VDUAL    | 12      | 5VDUAL  |
| 13      | 5VDUAL    | 14      | PWRBTIN |
| 15      | VCC       | 16      | VCC     |
| 17      | LINKLED   | 18      | GND     |
| 19      | ACTLED    | 20      | 3VSB    |

#### DVI1: DVI-D Dual Link Port Connector

| Pin No. | Signal     | Pin No. | Signal |
|---------|------------|---------|--------|
| 1       | TDC2-      | 13      | NC     |
| 2       | TDC2+      | 14      | VCC    |
| 3       | GND        | 15      | GND    |
| 4       | NC         | 16      | HPDET  |
| 5       | NC         | 17      | TDC0-  |
| 6       | MDVIS CLK  | 18      | TDC0+  |
| 7       | MDVIS DATA | 19      | GND    |
| 8       | NC         | 20      | NC     |
| 9       | TDC1-      | 21      | NC     |
| 10      | TDC1+      | 22      | GND    |
| 11      | GND        | 23      | TLC+   |
| 12      | NC         | 24      | TLC-   |

# SATA1: SATA HDD Connector

| Pin No. | Signal |
|---------|--------|
| 1       | GND    |
| 2       | A+     |
| 3       | A-     |
| 4       | GND    |
| 5       | В-     |
| 6       | B+     |
| 7       | GND    |

# IDE1: Ultra-ATA CD Connector

| Pin No. | Signal  | Pin No. | Signal |
|---------|---------|---------|--------|
| 1       | RESET#  | 2       | CDGND  |
| 3       | DATA 7  | 4       | DATA 8 |
| 5       | DATA 6  | 6       | DATA 9 |
| 7       | DATA 5  | 8       | DATA10 |
| 9       | DATA 4  | 10      | DATA11 |
| 11      | DATA 3  | 12      | DATA12 |
| 13      | DATA 2  | 14      | DATA13 |
| 15      | DATA 1  | 16      | DATA14 |
| 17      | DATA 0  | 18      | DATA15 |
| 19      | GND     | 20      | NC     |
| 21      | IDEREQ  | 22      | GND    |
| 23      | IOW#    | 24      | GND    |
| 25      | IOR#    | 26      | GND    |
| 27      | ICHRDY# | 28      | GND    |
| 29      | DACK    | 30      | GND    |
| 31      | IRQ14   | 32      | NC     |
| 33      | A1      | 34      | LID    |
| 35      | A0      | 36      | A2     |
| 37      | IDECS0  | 38      | IDECS1 |
| 39      | HDD LED | 40      | GND    |
| 41      | VCC     | 42      | VCC    |
| 43      | GND     | 44      | NC     |

#### USB1-2: USB Connector 1 & 2

|        | USB1   |        | USB2   |
|--------|--------|--------|--------|
| Pin No | Signal | Pin No | Signal |
| 1      | USBVCC | 5      | USBVCC |
| 2      | Data-  | 6      | Data-  |
| 3      | Data+  | 7      | Data+  |
| 4      | Gnd    | 8      | Gnd    |

#### USB3-4: USB Connector 3 & 4

| USB3   |        | USB4   |        |
|--------|--------|--------|--------|
| Pin No | Signal | Pin No | Signal |
| 1      | USBVCC | 5      | USBVCC |
| 2      | Data-  | 6      | Data-  |
| 3      | Data+  | 7      | Data+  |
| 4      | Gnd    | 8      | Gnd    |

# COM1/COM2: Serial Port 1 and Serial Port 2

| Pin No | Signal | Pin No | Signal |
|--------|--------|--------|--------|
| 1      | DCD    | 2      | RXD    |
| 3      | TXD    | 4      | DTR    |
| 5      | GND    | 6      | DSR    |
| 7      | RTS    | 8      | CTS    |
| 9      | RI     | 10     | NC     |

#### FAN1/FAN2: System Fan1 and Fan2 Header

| Pin No. | Signal     |
|---------|------------|
| 1       | GND        |
| 2       | 12V        |
| 3       | Speed CTRL |

| Pin No. | Signal | Pin No. | Signal |
|---------|--------|---------|--------|
| 1       | STB-   | 2       | AFD-   |
| 3       | PD0    | 4       | ERR-   |
| 5       | PD1    | 6       | INIT-  |
| 7       | PD2    | 8       | SLIN-  |
| 9       | PD3    | 10      | Gnd    |
| 11      | PD4    | 12      | Gnd    |
| 13      | PD5    | 14      | Gnd    |
| 15      | PD6    | 16      | Gnd    |
| 17      | PD7    | 18      | Gnd    |
| 19      | ACK-   | 20      | Gnd    |
| 21      | BUSY   | 22      | Gnd    |
| 23      | PE     | 24      | Gnd    |
| 25      | SLCT   | 26      | NC     |

# JLPT1: Parallel Port Connector

## SW\_CMOS1: Clear CMOS Micro-Switch

| Pin No. | Signal     |
|---------|------------|
| 1       | Clear CMOS |
| 2       | GND        |
| 3       | GND        |
| 4       | GND        |

#### SW\_RST1: System RESET Micro-Switch

| Pin No. | Signal |
|---------|--------|
| 1       | RESET# |
| 2       | GND    |
| 3       | GND    |
| 4       | GND    |